## CARA MENJALANKAN PROGRAM

- 1. Pada folder "Software Pendukung", Install JDK 6 Update
- 2. Kemudian Copy dan Paste Folder "*Android*" di dalam Folder "*Software pendukung* " ke direktori yang diinginkan (misalkan C:Android)
- 3. Copy dan Paste Folder "*Pembelajarangigi4"* di dalam Folder "*Sourcecode"* ke direktori yang diinginkan (Misalkan C:Pembelajarangigi4)
- 4. Buka Eclipse
- 5. Setelah Eclipse terbuka, klik File -> Import
- 6. Kemudian akan muncul tampilan sebagai berikut :

| Import                                                   |        |
|----------------------------------------------------------|--------|
| Select                                                   | Ľ      |
| Select an import source:                                 |        |
| type filter text                                         |        |
| Existing Android Code Into Workspace                     |        |
| <ul> <li>Install</li> <li>Plug-in Development</li> </ul> |        |
| <ul> <li>▷ ⇐ Run/Debug</li> <li>▷ ⇐ Team</li> </ul>      |        |
| D 🔁 XML                                                  |        |
|                                                          |        |
|                                                          |        |
|                                                          |        |
|                                                          |        |
| (?) < <u>Back</u> <u>Next &gt;</u> <u>Finish</u>         | Cancel |

- 7. Kemudian klik Android -> Existing Android Code Into Workspace
- 8. Kemudian klik Next

9. Kemudian akan muncul tampilan sebagai berikut :

| •                                                      | And a second second second second second second second second second second second second second second second |                 |
|--------------------------------------------------------|----------------------------------------------------------------------------------------------------|-----------------|
| Import Projects<br>Select a directory to search for ex | isting Android projects                                                                                        | 0               |
| Root Directory:                                        |                                                                                                    | Browse          |
| Projects:                                              |                                                                                                    |                 |
| Project to Import                                      | New Project Name                                                                                               | Select All      |
|                                                        |                                                                                                    | Deselect All    |
|                                                        |                                                                                                    | Refresh         |
|                                                        |                                                                                                    |                 |
|                                                        |                                                                                                    |                 |
|                                                        |                                                                                                    |                 |
| Copy projects into workspace                           |                                                                                                    |                 |
| Working sets                                           |                                                                                                    |                 |
| Add project to working sets                            |                                                                                                    |                 |
| Working sets:                                          |                                                                                                    | S <u>e</u> lect |
|                                                        |                                                                                                    |                 |
|                                                        |                                                                                                    |                 |
|                                                        |                                                                                                    |                 |
| ? <u>Sack</u>                                          | <u>N</u> ext > <u>Finish</u>                                                                                   | Cancel          |

10. Klik tombol Browse, maka akan muncul tampulan seperti di bawah ini :

| Browse For Folder        | ×  |
|--------------------------|----|
|                          |    |
|                          |    |
| 📃 Desktop                | *  |
| D Ibraries               |    |
| ⊳ 🥦 panjul               |    |
| D I Computer             | =  |
| 🛛 🖓 Network              |    |
| 🛛 🔋 🎍 Adobe CS4          |    |
| D B GAME                 |    |
| 📔 Game berburu ubur ubur |    |
| 🛛 🕨 📔 PembelajaranGigi   | -  |
| Eolder: panjul           |    |
| Make New Folder OK Canc  | el |

- 11. Kemudian cari file / project Pembelajarangigi4 disimpan, lalu tekan OK
- 12. Running program siap dijalankan